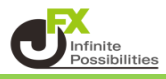

■ 画面の出し方

取引画面【レート】→【レート】をクリックします。

| MATRIXTRAI      | DER_                    |    |
|-----------------|-------------------------|----|
| 預託証拠金 1,942,364 | 有効証拠金 1,942,350 必要証拠    | 金  |
| 注文 Y レート Y      | チャート > 取引情報 > その他       | 青郣 |
|                 |                         |    |
|                 | J                       |    |
| 11:00           | 12:00 13:00 14:00 03/21 | 14 |
|                 |                         |    |

1 レート画面が表示されたら、画面上部にあるををクリックします。

| <b>⊕</b> レート                                             |                                             | パネル追加 デザ                                              | 1> 🌣 💽 드 🖸 🛛                                                    |
|----------------------------------------------------------|---------------------------------------------|-------------------------------------------------------|-----------------------------------------------------------------|
| ≡ USD/JPY ∽                                              | 0.3                                         | ≡ EUR/JPY ~                                           | 0.5                                                             |
| <sup>BID</sup><br>106. <b>39</b> <sup>9</sup><br>Lot数    | ASK<br>106. <b>40</b> <sup>2</sup><br>1 Lot | <sup>BID</sup><br>130. <b>53</b> <sup>7</sup><br>⊾₀t数 | ASK<br>130. <b>54</b> <sup>2</sup><br>1∟ot ,≎ <sup>1⊥ot</sup> ≣ |
| ≡ GBP/JPY -                                              | 1.3                                         | ≡ AUD/JPY ~                                           | 0.7                                                             |
| <sup>BID</sup><br>149.05 <sup>3</sup><br><sub>Lot数</sub> | ASK<br>149. <b>06</b> 6<br>1 Lot ,          | BID<br>81. <b>94</b> <sup>3</sup><br>Lot数             | ASK<br>81.950<br>1 Lot                                          |

2 【クリック時の動作】を「ワンクリック注文を発注する」、 【ワンクリック時の確認画面】を「表示しない」に変更し、【OK】をクリックします。 ここでは、【ワンクリック時の決済】で「指値」・「逆指値」に√を入れ、決済注文も同時に発注します。

| レート設定:        | 💿 パネル形式 🛛 一覧形式 🔍 伸縮パネル形式                |
|---------------|-----------------------------------------|
| 表示項目:         | 🔲 高値/安値 🛛 始値/前日比 🗌 NYCL/Time            |
| クリック時の動作:     | 🔘 注文画面を開く 🛛 クイック注文を開く 🔽 💿 ワンクリック注文を発注する |
| ワンクリック時の確認画面: | ○ 表示する<br>ま示しない                         |
| ワンクリック時の決済:   | ✓ 指値 ✓ 逆指 □ トレール                        |
| レート更新時の表示方法 : | ● 背景色アニメ   ● アイコン表示                     |
| テンプレート保存・適用   | ок                                      |

3 ワンクリック時の確認画面を「表示しない」に変更すると確認画面が表示されます。 OKをクリックすると、「表示しない」にボタンが変更されます。

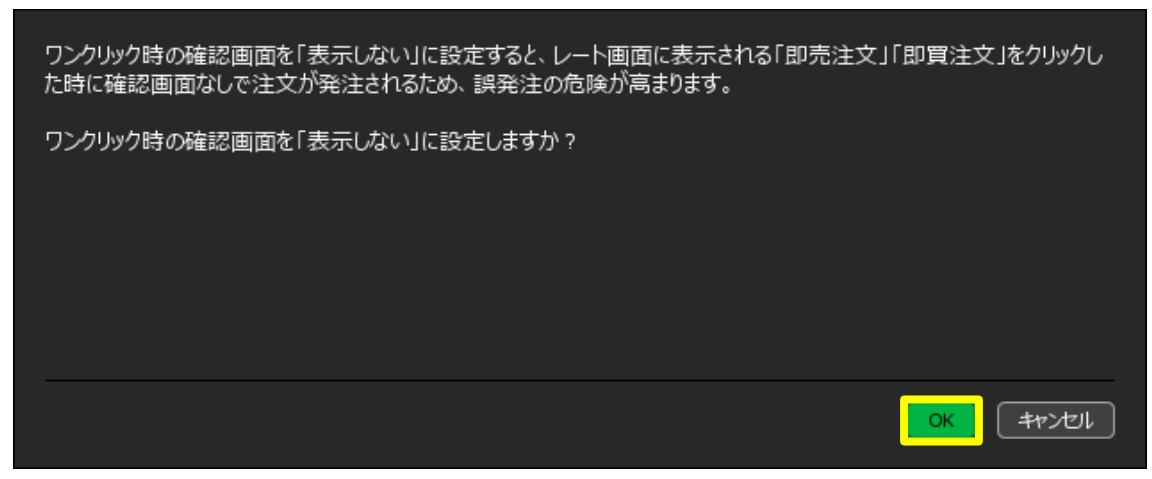

4【レート】画面の左上に【レート:ワンクリック注文】の文字が表示されましたら、設定は完了です。

| ● レート:ワンクリック注文                                               | パネル追加 デザイン 🌣 💽 🕒 🛄 🔀                                         |
|--------------------------------------------------------------|--------------------------------------------------------------|
| = USD/JPY ∽ 0.3                                              | = EUR/JPY ~ 0.5                                              |
| BID 即売注文 ASK 即買注文<br>106.42 <sup>0</sup> 106.42 <sup>3</sup> | BID 即売注文 ASK 即買注文<br>130.57 <sup>1</sup> 130.57 <sup>6</sup> |
|                                                              |                                                              |
| Lot数 <u>1Lot</u> , ↓ 1,,,,,,,,,,,,,,,,,,,,,,,,,,,,,,,,,,     | Lot数 <u>1 Lot</u> ,                                          |
| <b>≡ GBP/JPY</b> × 1.3                                       | <b>≡ AUD/JPY</b> ~ 0.7                                       |
|                                                              |                                                              |

5 各通貨ペアの【BID】、【ASK】をクリックするだけで、成行注文が発注されます。 ※売りたいときは【BID】、買いたいときは【ASK】をクリックします。

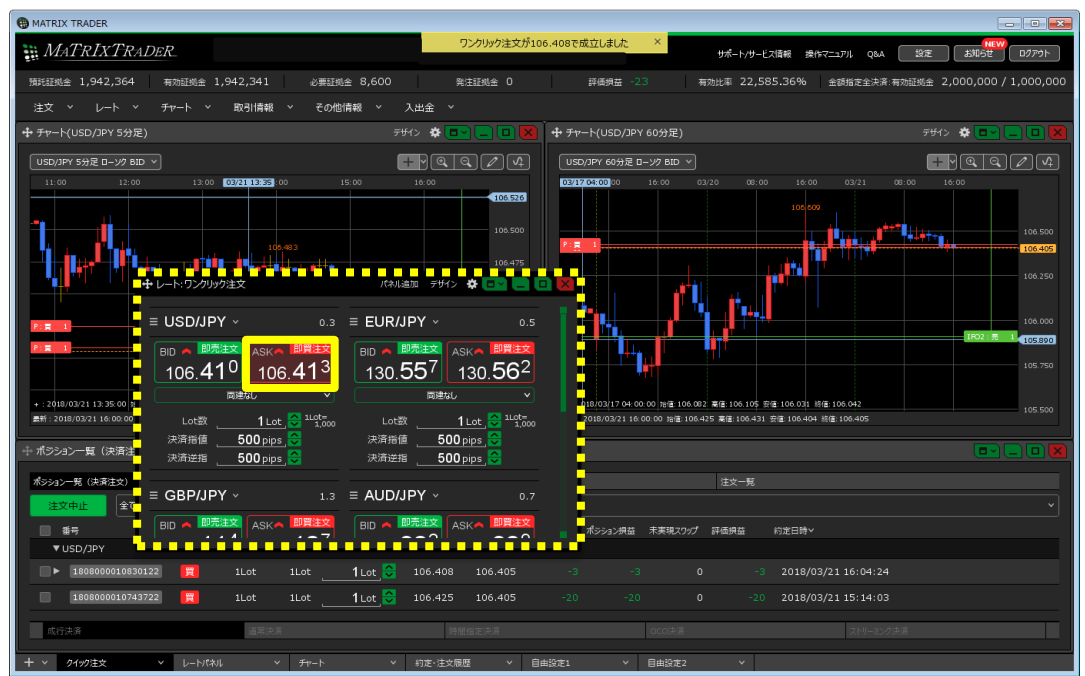